## TUTORIAL DE ACESSO ÀS NORMAS TECNICAS DA ABNT VIA SISTEMA PERGAMUM

1. Entre na página do IFMG Conselheiro Lafaiete, à sua esquerda desça até "Biblioteca" e clique em "Consulta ao Acervo":

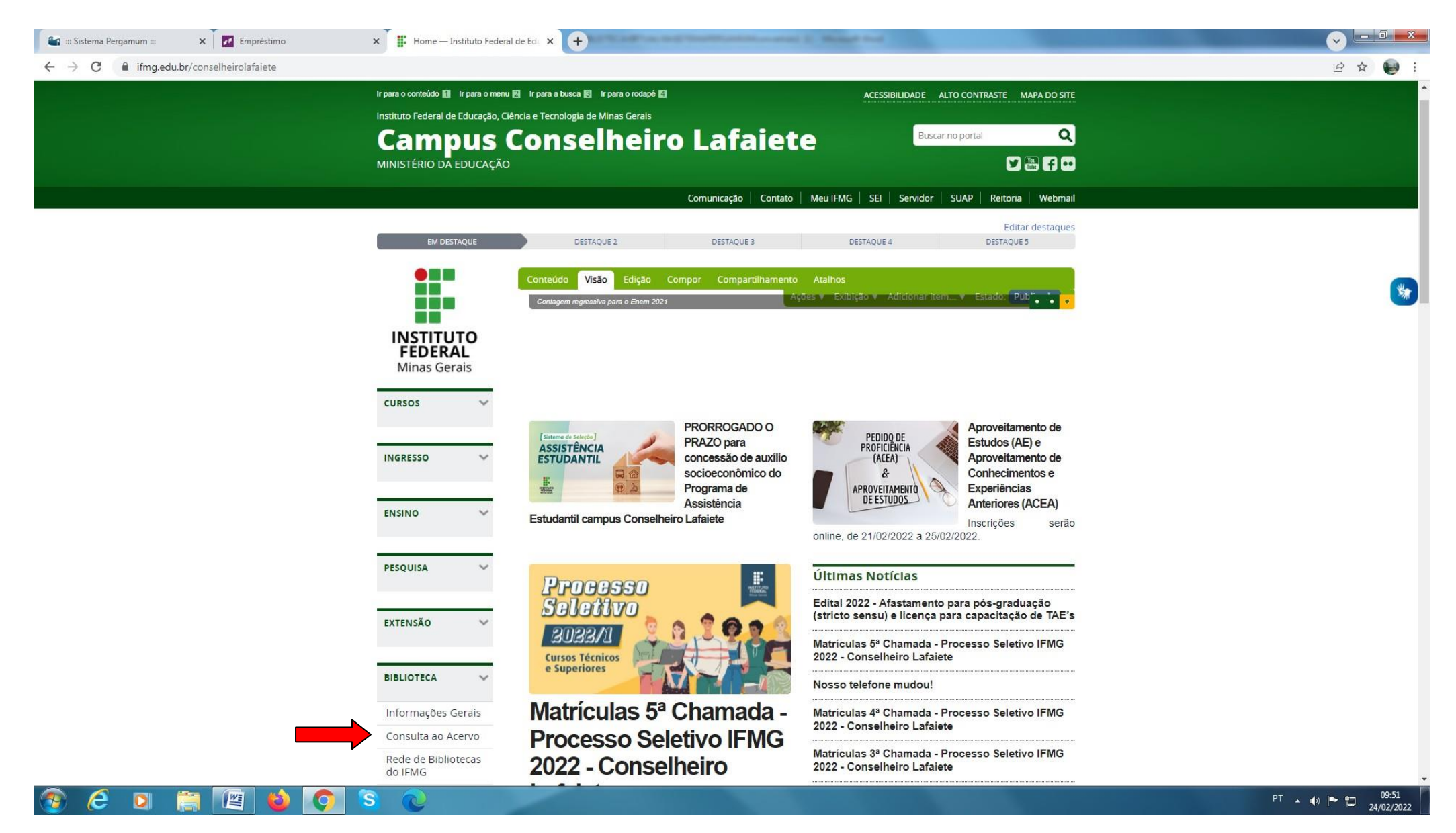

Digite o "nome da norma desejada" e clique na "Lupa/Pesquisar". Em seguida, selecione "Pesquisa Target GEDWeb" e clique no "Cadeado" da norma desejada:

| ⑦ ACESSIBILIDADE ✓                                                                                                    |                                   |                                      |                                      |                                             |
|----------------------------------------------------------------------------------------------------|-----------------------------------|--------------------------------------|--------------------------------------|---------------------------------------------|
|                                                                                                    |                                   |                                      |                                      | 💄 Entrar                                    |
|                                                                                                    |                                   |                                      |                                      |                                             |
|                                                                                                    |                                   |                                      |                                      |                                             |
| Pesquisa Geral Pesquisa Avançada Autor                                                                                                    | ridades E-books Arquivo Acessibil | idade Atos normativos                |                                      | ٦                                           |
| NBR 14724                                                                                                    |                                   |                                      | Termo livre   Q                      |                                             |
| D <u>Histórico</u>                                                                                                    |                                   |                                      |                                      |                                             |
| Resultados para: Termo livre >> "NBR 14724" Resultados de 1 a 1 de 1 no total.     Limpar resultado                                                           |                                   |                                      | B<br>[                               | tens por página:<br>20                      |
| Exibir resultados de outro repositório                                                                                                    | Por Target GEDWeb:                | INFORMAÇÃO E DOCUMENTAÇÃO - TRABALHO | <u> 28 ACADÊMICOS - APRESENTAÇÃO</u> | 100 TABA ARA'NAB<br>14724<br>14725<br>11111 |
| Base Local                                                                                                    | Código:                           |                                      |                                      |                                             |
| Pesquisa Kede Pergamum     Pesquisa Target GEDWeb                                                                                                    | Data:                             | 03/2011                              |                                      |                                             |
| Rede Pergamum OAI                                                                                                    | Atualizado:                       | Sim                                  |                                      |                                             |
| Produtos <ul> <li>Normas ABNT NBR/NM (1)</li> <li>Normas Internacionais/Estrangeiras (1)</li> <li>Documentos Internos (0)</li> <li>e-Books ASQ (0)</li> </ul> |                                   |                                      |                                      |                                             |

## 3. Login: número de CPF

## Senha: (6 números) cadastrada na Biblioteca.

|                                                 |      | Autoridades                | CESSO<br>Usuário<br>Senha       | X<br>Termo livre            |  |
|-------------------------------------------------|------|----------------------------|---------------------------------|-----------------------------|--|
|                                                 |      |                            | Acessar     Esqueceu sua senha? | Modo de exibição:<br>Padrão |  |
|                                                 |      |                            |                                 |                             |  |
|                                                 |      |                            |                                 |                             |  |
| <ul> <li>Tipo de Obra</li> <li>Ebook</li> </ul> | (11) | Edição:<br>Ano de publicaç | 1ª<br>ção: 2015                 |                             |  |